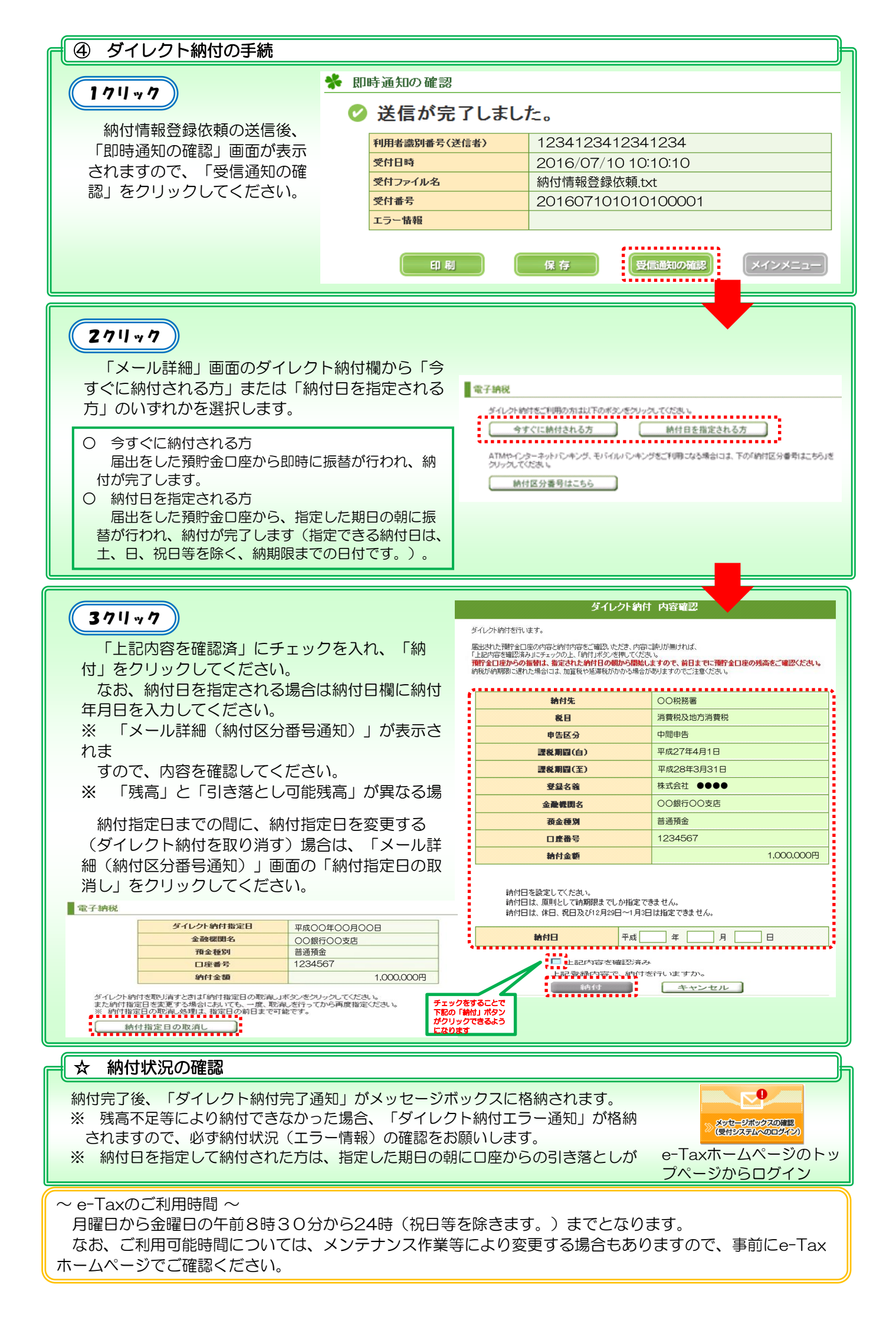

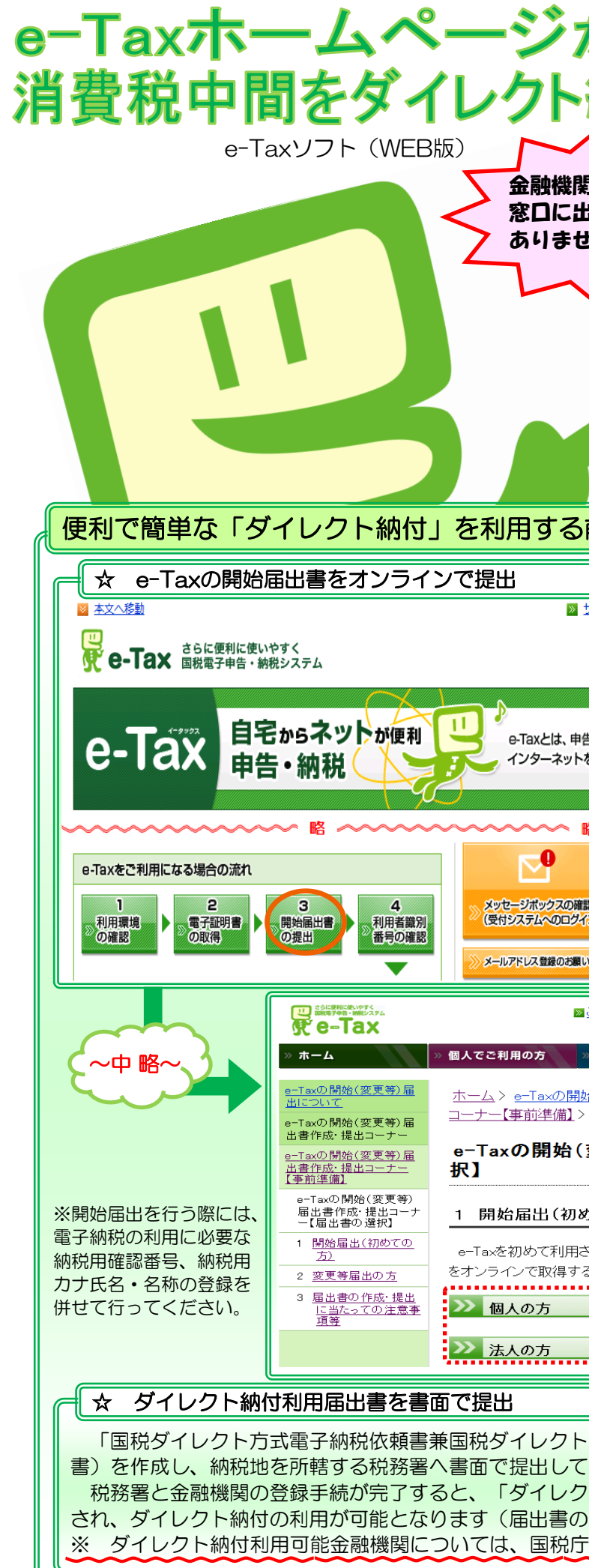

| から<br>イータックス<br>いで、<br>e-Taxホームへ<br>www.e-                                                                                  | 検索<br>ージ<br>tax.nta.go.jp                                                                                               |
|----------------------------------------------------------------------------------------------------|----------------------------------------------------------------------------------------------------|
| 間や税務署の<br>出向く必要が<br>まん!!<br>インターネットバン<br>キングの契約が不可                                                                          | 1を指定して納付す<br>とができます!!                                                                                                   |
| です!!                                                                                                    | کے<br>                                                                                                    |
| サイトマップ ≫ よくあるご質問 ≫ お問い合わせ<br>サイト内検索 検索<br>小中大                                                                               | ダイレクト納付や e-<br>Tax を初めてご利用にな<br>る場合は、 e-Tax の開<br>始届出書の提出が必要に                                                           |
| 告などの国税に関する各種の手続について、<br>を利用して電子的に手続が行えるシステムです。<br>略<br>※ご意見・ご要望<br>※アンケートご協力のお願い<br>※ セキュリティ対策について 1                        | なります。<br>開始届出書の提出は<br>国税庁ホームページ内の<br>【国税電子申告・納税<br>システム(e-Tax)】<br>から行うことができ、そ<br>の場合、利用者識別番号<br>がオンラインで発行(通<br>知)されます。 |
| <u>ご意見・ご要望</u> <u>◎ サイトマッブ</u> サイト <br>≫ <b>法人でご利用の方</b> ※ 電子納税をご利用の方<br>⇔ (次) 再 (中) (二) (二) (二) (二) (二) (二) (二) (二) (二) (二 | 内検索 <u>後</u> 業<br>小 中 大<br><b>ジ サボート情報など</b><br>(画 竿) 足出書作品・19 出                                                        |
| ★ (愛 史 守) 加固(と ) (* ) (* ) (* ) (* ) (* ) (* ) (* )                                                                         | <u>●</u><br>→ ナー【届出書の選択】<br>→ <b>ナー【届出書の選</b>                                                                           |
| <b>りての方)</b><br>される方が、開始届出書をオンラインで提出す<br>ることができます。                                                                          | する場合は、利用者識別番号<br>▶□<br>₽□                                                                                               |
| ・方式電子納税届出書」(ダイ<br>てください。<br>かト納付登録完了通知」がメッ<br>り提出から約1か月程度かかりま<br>「ホームページ(www.nta.go                                         | レクト納付利用届出<br>セージボックスへ格納<br>ます。)。<br>.jp)をご確認ください。                                                                       |

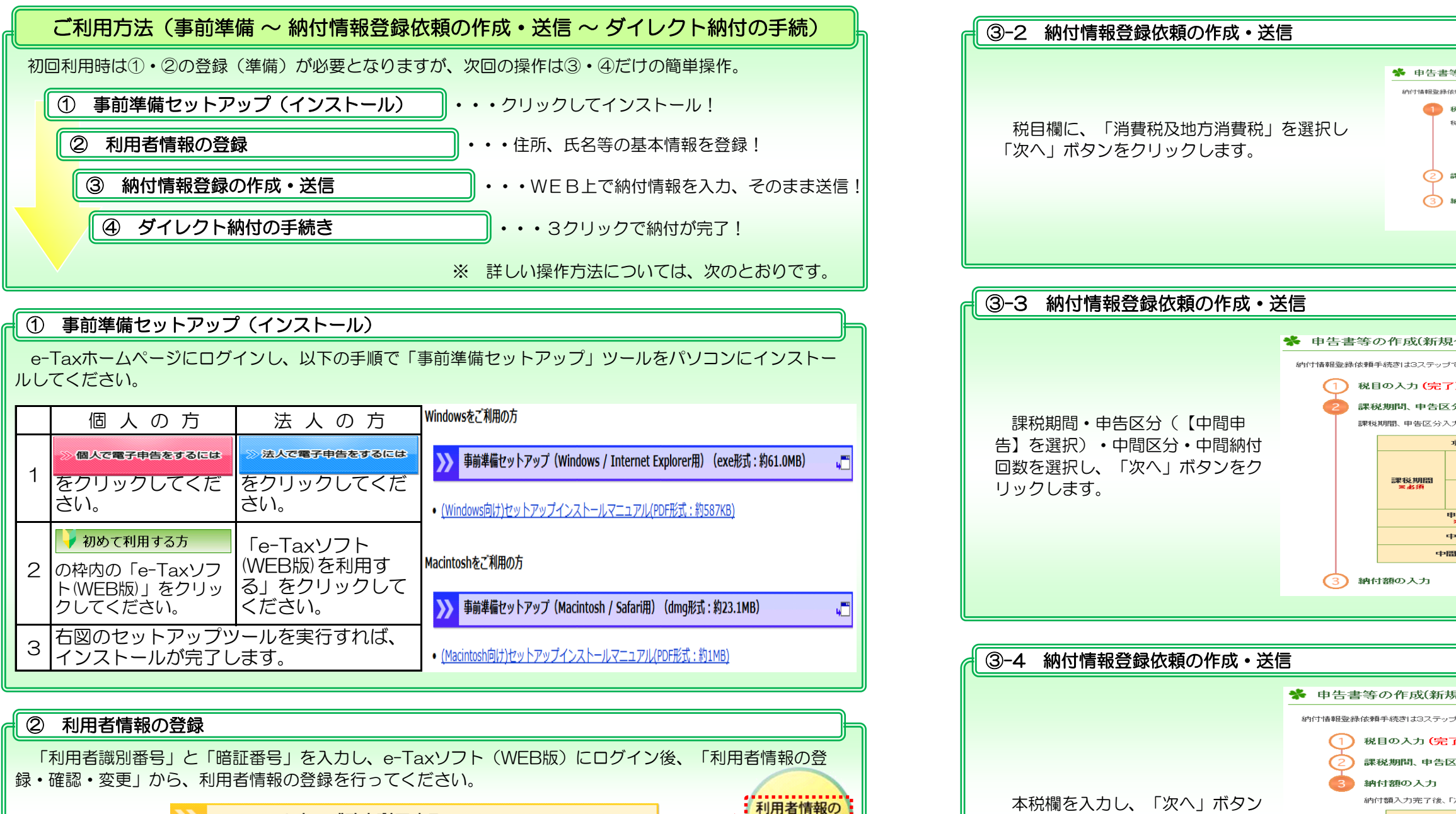

登録·確認·変更

をクリックします。

> e-Taxソフト(WEB版)を利用する

※ 既に、e-Taxソフトを利用している場合でも、改めて「利用者情報の登録」が必要となります

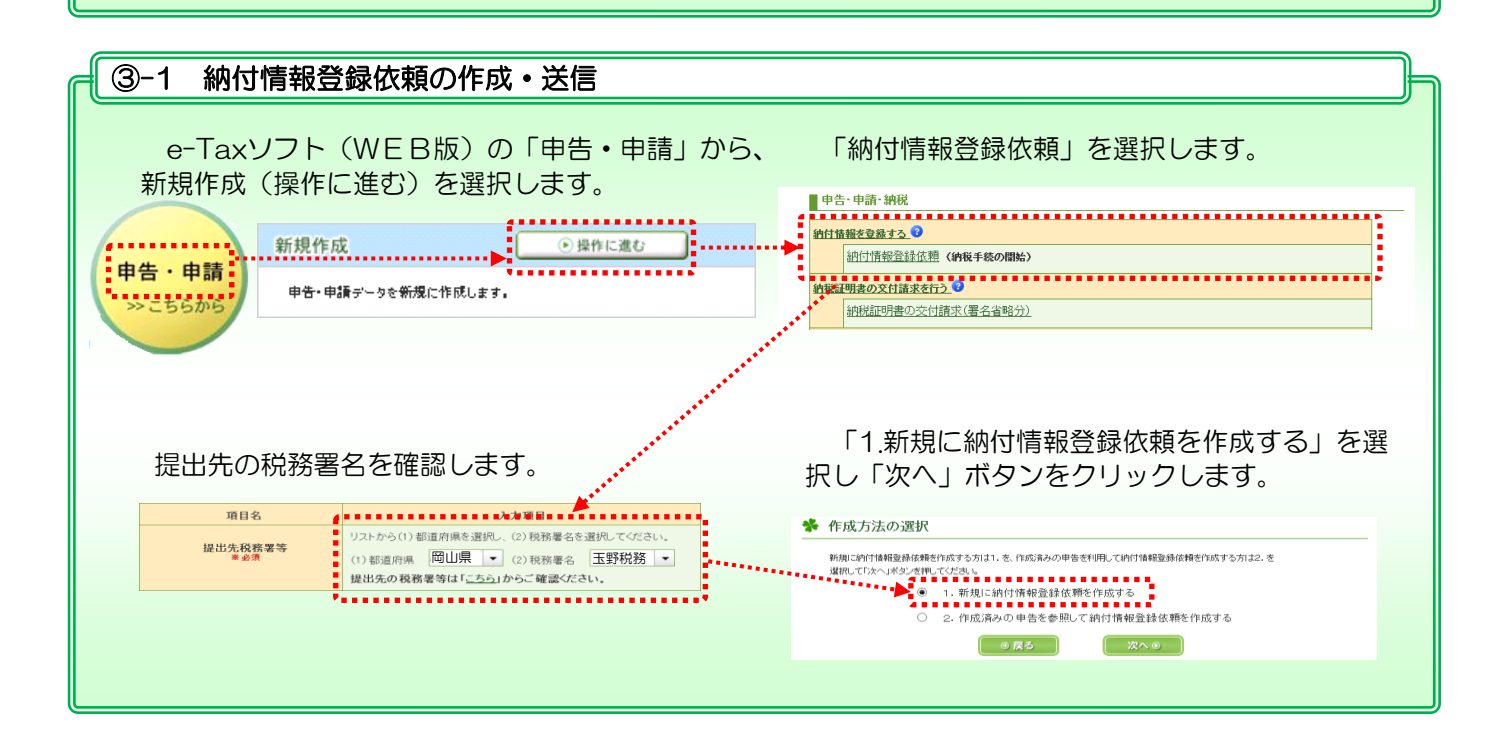

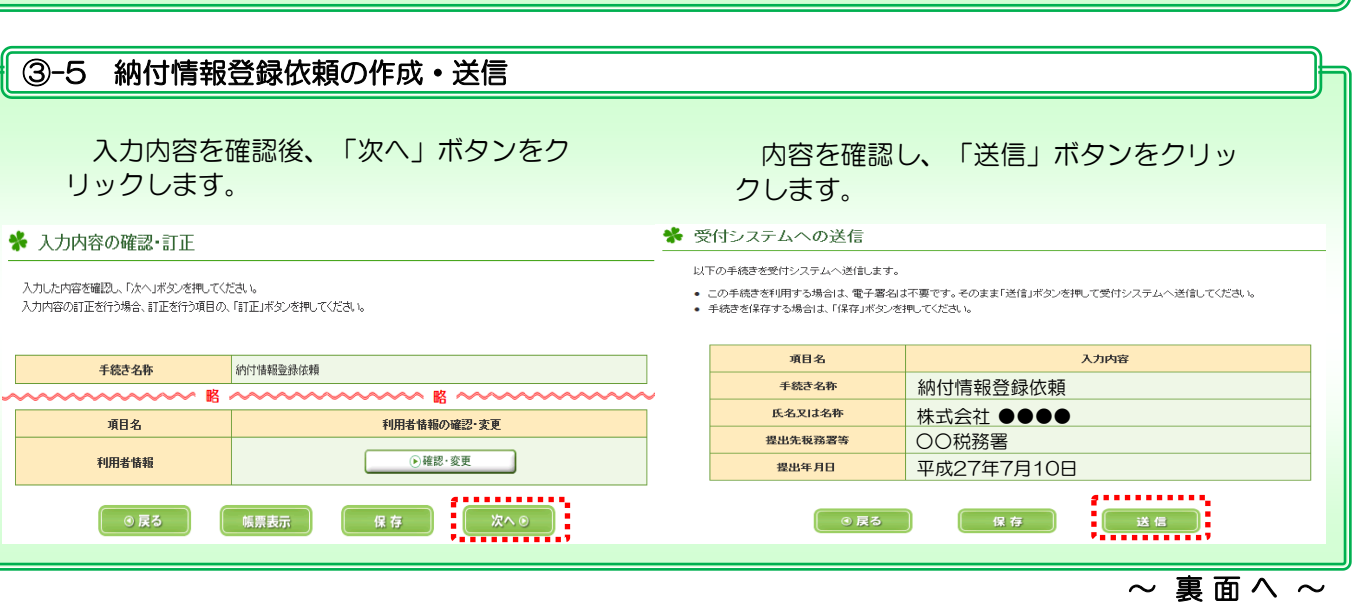

| 告클                     | 特の作成(新規作成)       | 1/3                     |  |  |
|------------------------|------------------|-------------------------|--|--|
| 相亞約                    | 依頼手続きは3ステップで入力し: | ます〈1ステップ目〉。             |  |  |
| 0                      | 税目の入力            |                         |  |  |
| 税目選択後、「次へ」ボタンを押してください。 |                  |                         |  |  |
|                        | 項日名<br>          | 「海費税及地方海費税              |  |  |
|                        | ※老師              | P                       |  |  |
| Ŷ                      | 課税期間、申告区分等の      | 入力                      |  |  |
| 6                      | 納付額の入力           |                         |  |  |
| $\sim$                 |                  |                         |  |  |
|                        |                  |                         |  |  |
|                        |                  |                         |  |  |
|                        |                  |                         |  |  |
|                        |                  |                         |  |  |
|                        |                  |                         |  |  |
|                        |                  |                         |  |  |
| 新夫                     | 見作成) 2/3         |                         |  |  |
|                        | ナで入力します(2ステップ    |                         |  |  |
|                        | 7)               |                         |  |  |
| Œ                      | ()               |                         |  |  |
| 「告D                    | ☑分等の入力           |                         |  |  |
| 区分)                    | 入力完了後、「次へ」ボタン    | を押してください。               |  |  |
|                        | 項目名              | 入力内容                    |  |  |
| 88                     | 課税期間(自)          | 平成 → 年 月 日から<br>(半角数字)  |  |  |
|                        | 課税期間〈至〉          | 平成 ▼ 年 月 日まで (平角数字)     |  |  |
|                        | 申告区分<br>※永須      | 中間申告 ▼                  |  |  |
|                        | 中間区分             | ▶ 中間申告(年1回)             |  |  |
| ф                      | 間納付回数            | 中間申告(年3回)<br>中間申告(年11回) |  |  |
|                        |                  | 01 02                   |  |  |
| כי                     |                  | 03                      |  |  |
|                        |                  |                         |  |  |

| 新規作成) 3/3         |                      |      |        |  |  |  |
|-------------------|----------------------|------|--------|--|--|--|
| ミテップで入力し          | ます(3ステップ目)。          |      |        |  |  |  |
| (完了)              |                      |      |        |  |  |  |
| 『告区分等の            | 入力 <mark>(完了)</mark> |      |        |  |  |  |
| 5                 |                      |      |        |  |  |  |
| 「後、「次へ」ボタ         | ンを押してください。           |      |        |  |  |  |
| 項目名               |                      | 入力内容 |        |  |  |  |
| 本税                | 1,000,00             | 9 円  | (半角数字) |  |  |  |
| han Adv 212       | 加算税区分                | •    |        |  |  |  |
| 90.52.1%          |                      | 円    | (半角数字) |  |  |  |
| 加算税               |                      | 円    | (半角数字) |  |  |  |
| 延滞税               |                      | 円    | (半角数字) |  |  |  |
| 合計<br>自動計算<br>※必須 |                      | 円    | (半角数字) |  |  |  |
|                   |                      |      |        |  |  |  |